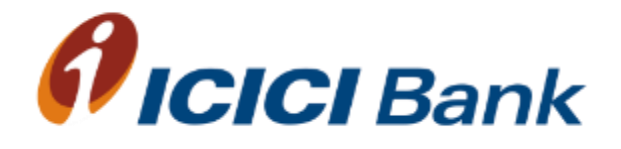

# Steps for fee payment

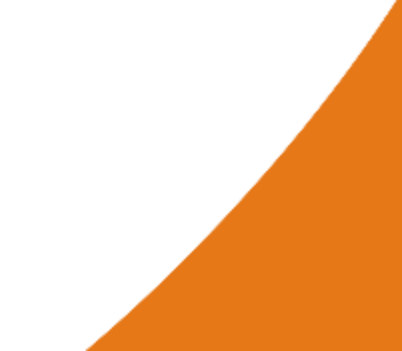

## **Steps for Fee Payment**

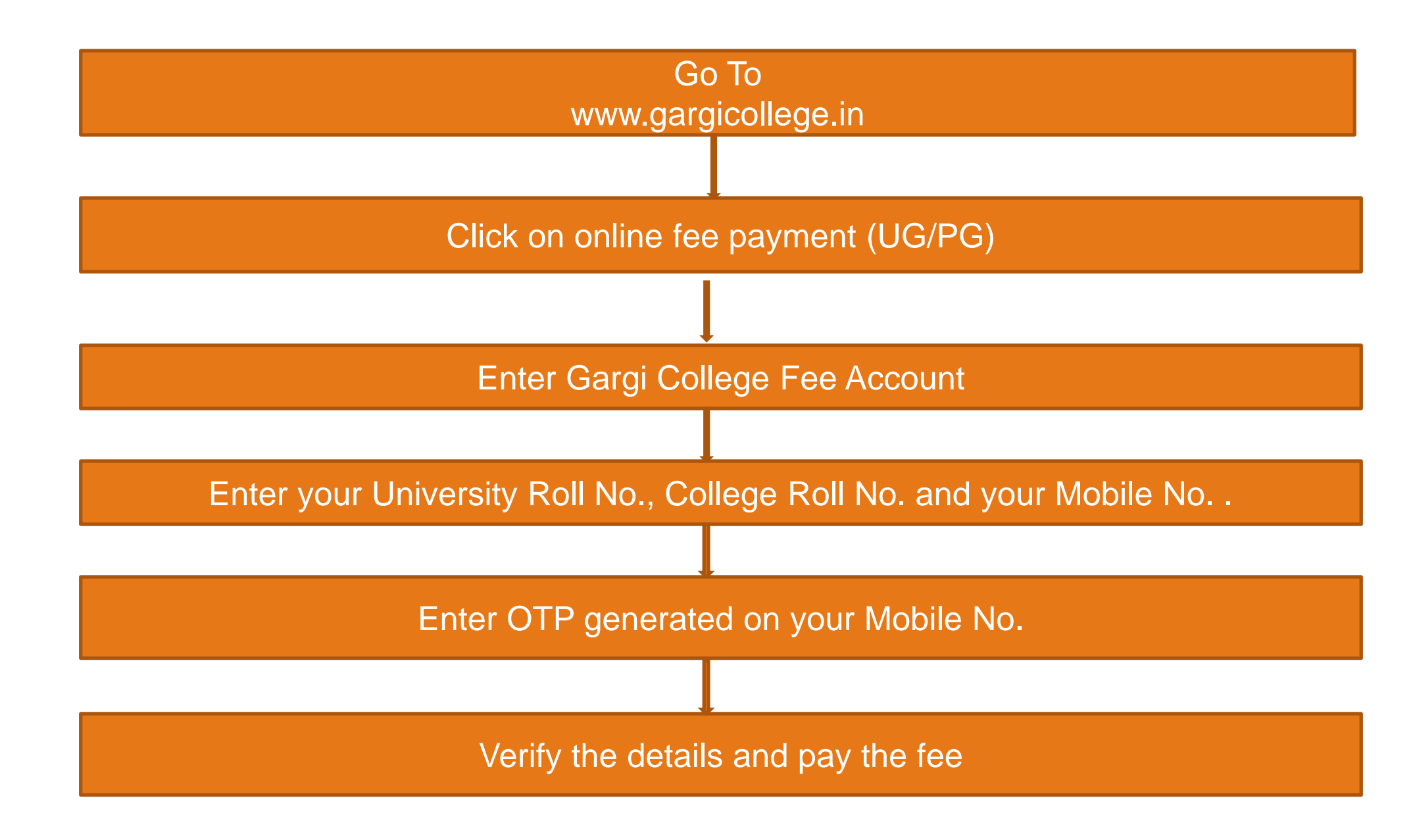

### **Enter Gargi College Fee Account**

#### ©eazypay

#### Home | About Us | FAQs | Contact Us

eazypay >

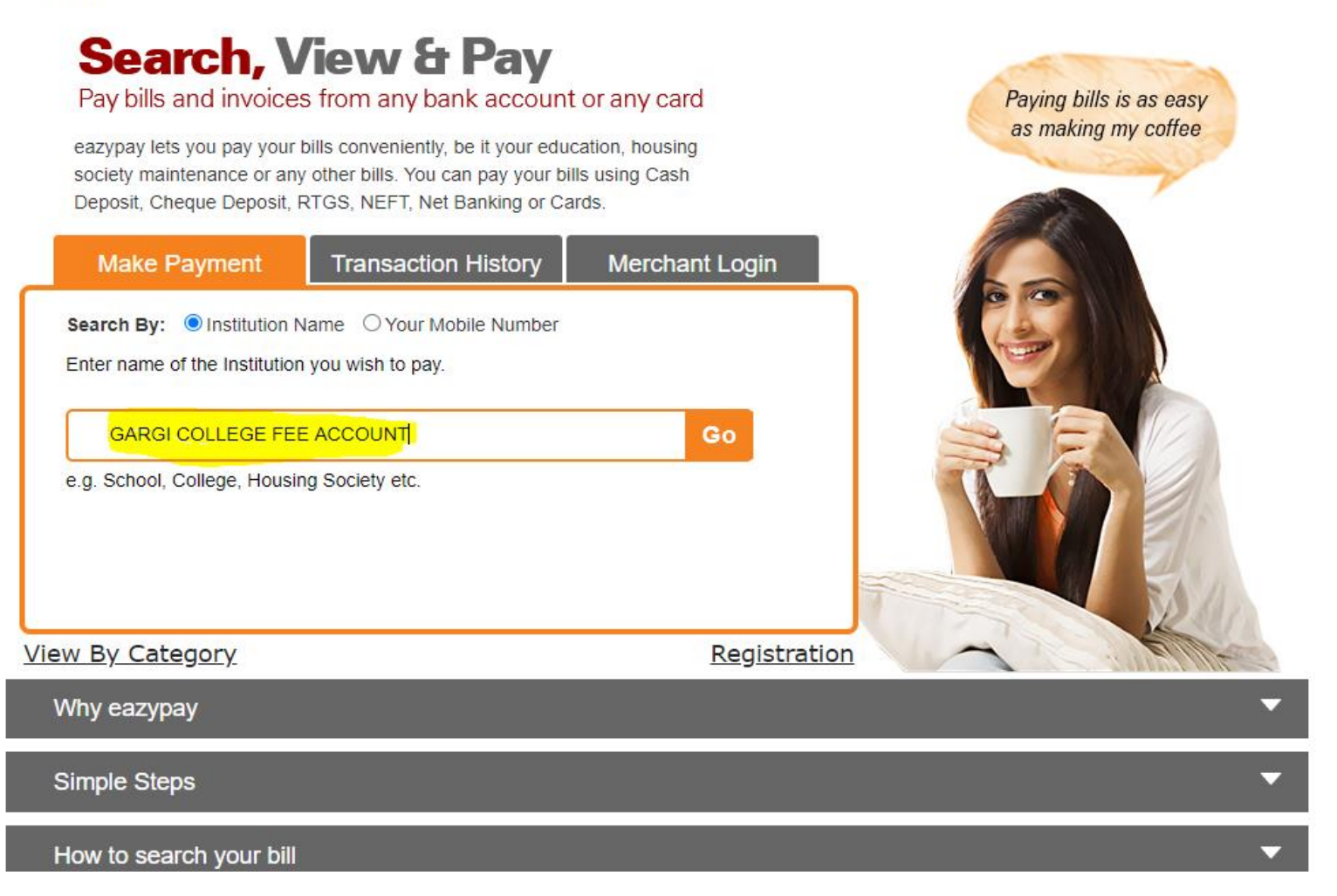

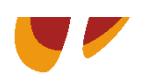

## Enter your University Roll No., College Roll No. and your Mobile No. .

eazypay

Home | About Us | FAQs | Contact Us

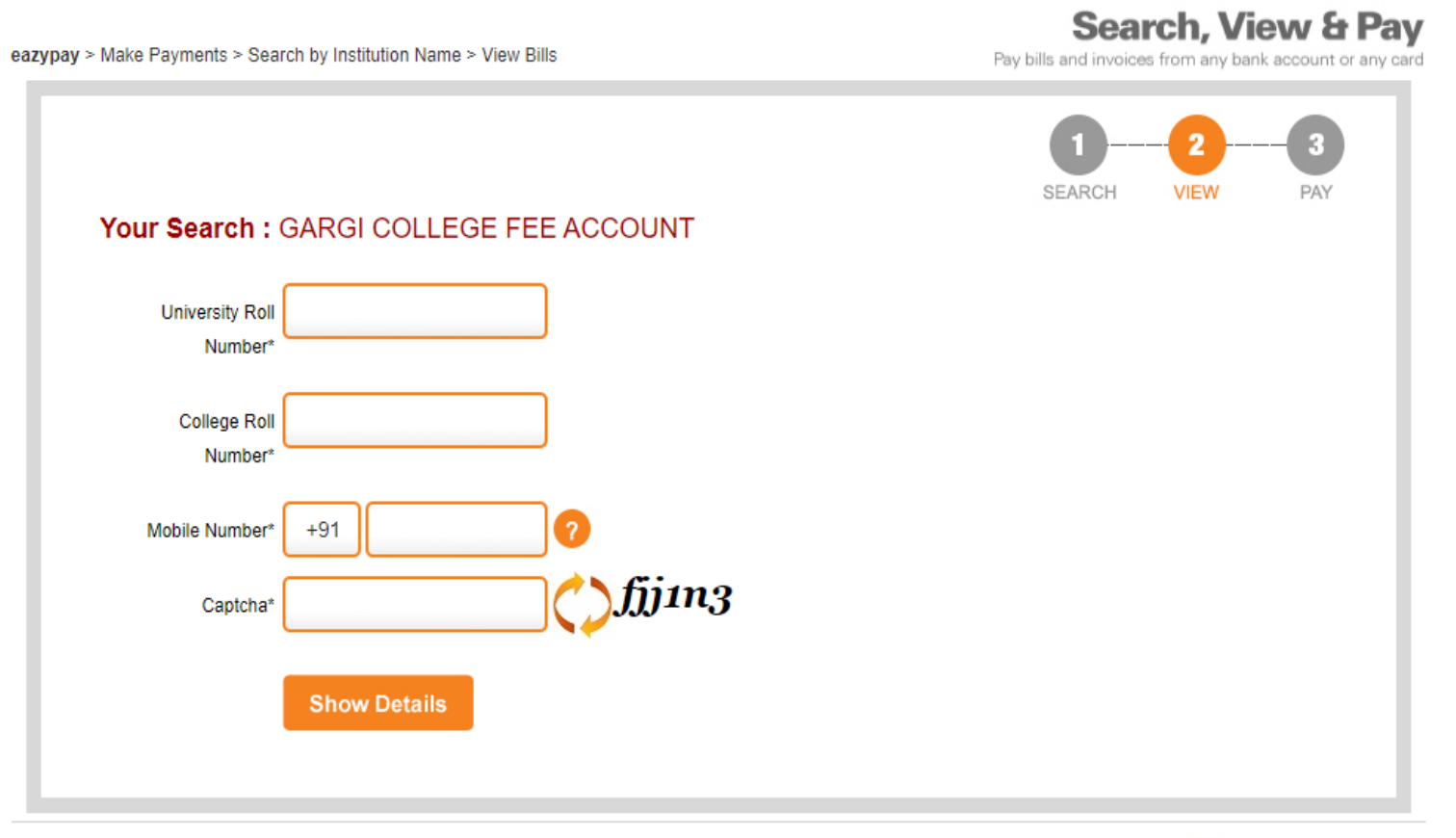

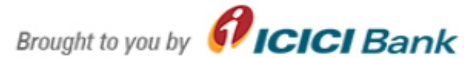

## Enter OTP generated on your Mobile No.

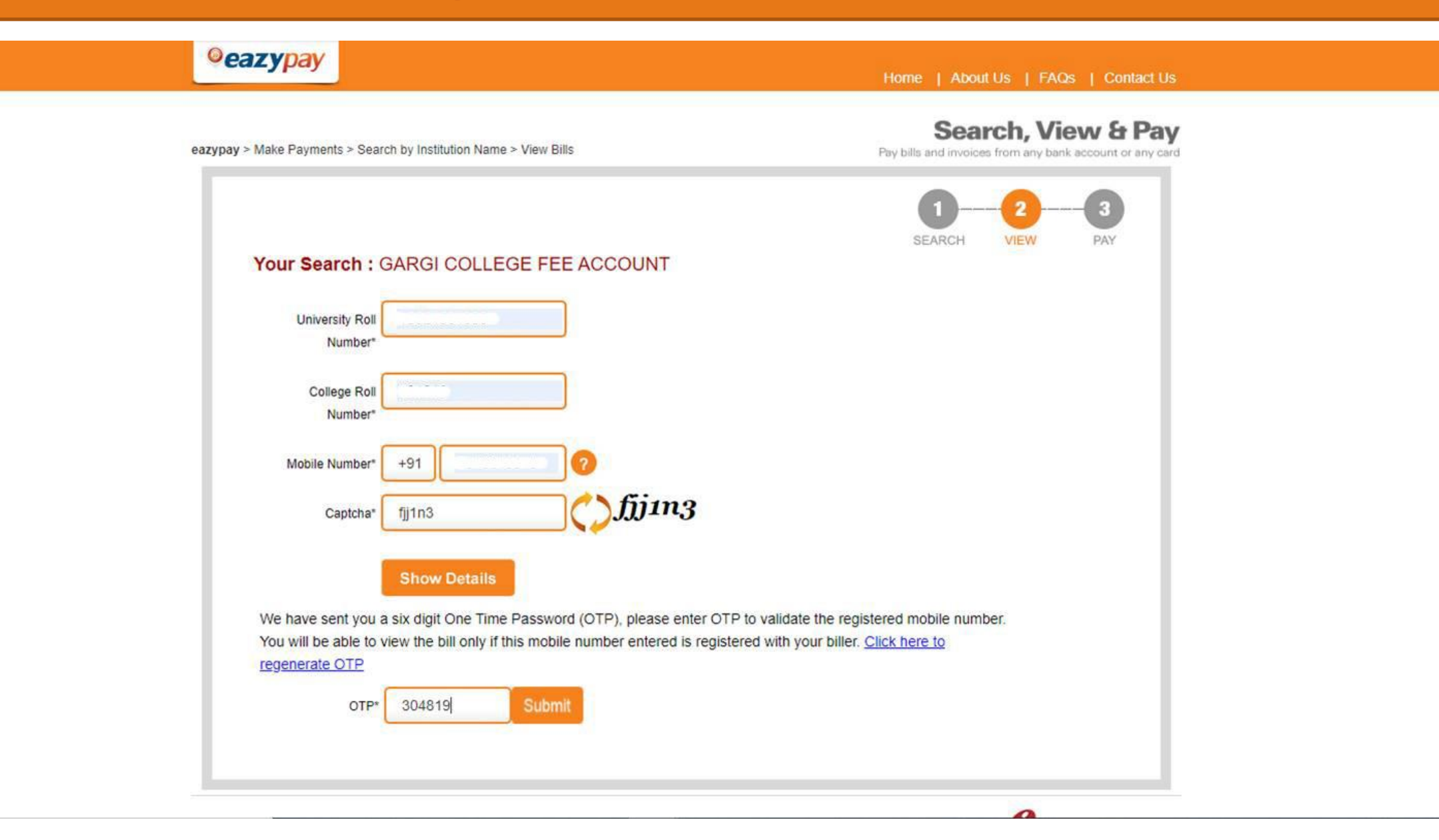

## Verify the details and pay the fee

| azypay                                                                                                    |                                                        | Home   About Us   FAQs   Contact Us                                            |
|----------------------------------------------------------------------------------------------------|--------------------------------------------------------|--------------------------------------------------------------------------------|
| Make Payments > Search by Institution Name > View Bills                                                                                |                                                        | Search, View & Pay<br>Pay bills and invoices from any bank account or any card |
| Your Search : GARGI                                                                                                    | COLLEGE FEE ACCOUNT                                    | SEARCH VIEW PAY                                                                |
| Details                                                                                                    |                                                        |                                                                                |
|                                                                                                    |                                                        |                                                                                |
| University Roll Number                                                                                                    |                                                        |                                                                                |
| University Roll Number<br>College Roll Number                                                                                          |                                                        |                                                                                |
| University Roll Number<br>College Roll Number<br>Mobile Number                                                                         |                                                        |                                                                                |
| University Roll Number<br>College Roll Number<br>Mobile Number<br>Name                                                                 |                                                        |                                                                                |
| University Roll Number<br>College Roll Number<br>Mobile Number<br>Name<br>Course                                                       | (CBCS) B.COM (HONS.)                                   |                                                                                |
| University Roll Number<br>College Roll Number<br>Mobile Number<br>Name<br>Course<br>Year                                               | (CBCS) B.COM (HONS.)                                   |                                                                                |
| University Roll Number<br>College Roll Number<br>Mobile Number<br>Name<br>Course<br>Year<br>Semester                                   | (CBCS) B.COM (HONS.)<br>II<br>III                      |                                                                                |
| University Roll Number<br>College Roll Number<br>Mobile Number<br>Name<br>Course<br>Year<br>Semester<br>Total Fee                      | (CBCS) B.COM (HONS.)<br>II<br>III<br>III<br>III        |                                                                                |
| University Roll Number<br>College Roll Number<br>Mobile Number<br>Name<br>Course<br>Year<br>Year<br>Semester<br>Total Fee<br>Early Fee | (CBCS) B.COM (HONS.)<br>II<br>III<br>III<br>12875<br>0 |                                                                                |

I read and accept <u>\*Terms and Conditions</u>

• Kindly take print out or download fees receipt after successful payment.

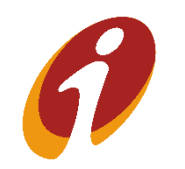

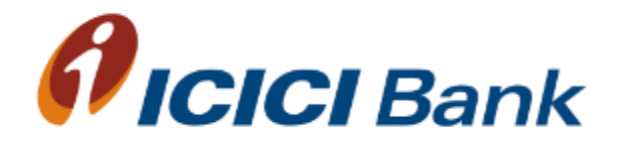

## Thank you

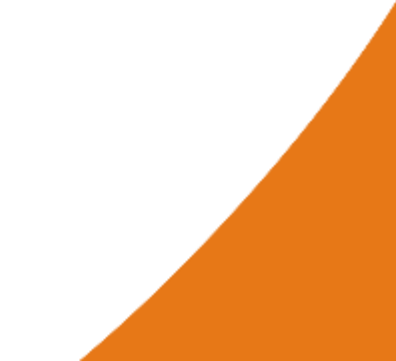